## Meldung "Erkennung interaktiver Dienste"

Wenn nach der Installation des GridVis Servers diese Meldung auftritt, muss man wie folgt vorgehen:

- GridVis Service Dienst beenden
- Eigenschaften von GridVis Service öffnen
- Unter dem Reiter "Anmelden" den Haken bei "Datenaustausch zwischen Dienst und Desktop zulassen" entfernen
- GridVis Service Dienst starten

| 🕲 Erkennung interaktiver Dienste                                                                                                    | ×                           |
|----------------------------------------------------------------------------------------------------|-----------------------------|
| Von einem auf diesem Computer ausgeführten Programm wird ver<br>Meldung anzuzeigen.                                                                                    | ersucht, eine               |
| Möglicherweise sind Informationen oder Berechtigungen erforderlich, damit d<br>den Vorgang abschließen kann.<br><u>Woran liegt das?</u>                                | as Programm                 |
| Meldung anzeigen                                                                                                    |                             |
| Später erneut nachfragen                                                                                                    |                             |
| Programmdetails ausblenden                                                                                                    |                             |
| Programme und Geräte, für die ein Eingreifen angefordert wird.                                                                                                    |                             |
| Nachricht: C:\/PROGRA~1\GRIDVI~1\bin\prunsrv.exe<br>Programmpfad: C:\/PROGRA~1\GRIDVI~1\bin\prunsrv.exe<br>Empfangen: Gestern, 24. April 2012, 11:41:34                |                             |
| Dieses Problem tritt auf, wenn ein Programm nicht vollständig kompatibel mit<br>Wenden Sie sich an den Programm- oder Gerätehersteller, um weitere Inform<br>erhalten. | Windows ist.<br>Nationen zu |

| Dienste (Lokal)                         | 🗞 Dienste (Lokal)                           |                                          |                                 |                      |                        |                                  |         |                 |
|-----------------------------------------|---------------------------------------------|------------------------------------------|---------------------------------|----------------------|------------------------|----------------------------------|---------|-----------------|
|                                         | GridVis Service                             | Name 🔺                                   | Beschreibung                    | Status               | Starttyp               | Anmelden als                     | ĺ.      |                 |
|                                         |                                             | Q Distributed Transac                    | Koordiniert Tr                  | Gestartet            | Automat                | Netzwerkdienst                   |         |                 |
|                                         | Den Dienst <u>starten</u>                   | 🔍 DNS-Client                             | Der DNS-Clie                    | Gestartet            | Automat                | Netzwerkdienst                   |         |                 |
|                                         |                                             | Oruckwarteschlange                       | Lädt Dateien                    | Gestartet            | Automat                | Lokales System                   |         |                 |
|                                         | Beschreibung:                               | Enumeratordienst f                       | Erzwingt Gru                    |                      | Manuell                | Lokales System                   |         |                 |
|                                         | Service that communicates with the          | Erkennung interakti                      | Aktiviert die                   | Gestartet            | Manuell                | Lokales System                   |         |                 |
|                                         | devices                                     | Extensible Authenti                      | Der EAP-Dien                    |                      | Manuell                | Lokales System                   |         |                 |
|                                         |                                             | Runktionssuchanbie                       | Der FDPHOS                      |                      | Manuell                | Lokaler Dienst                   |         |                 |
|                                         |                                             | Kinktionssuche-Re                        | Veröffentlicht                  |                      | Manuell                | Lokaler Dienst                   |         |                 |
|                                         |                                             | 🔍 Gatewaydienst auf                      | Bietet Unters                   |                      | Manuell                | Lokaler Dienst                   |         |                 |
|                                         |                                             | Gemeinsame Nutzu<br>Geschützter Speicher | Bietet allen C<br>Bietet geschü |                      | Deaktiviert<br>Manuell | Lokales System<br>Lokales System |         |                 |
|                                         |                                             |                                          |                                 |                      |                        |                                  |         | GridVis Service |
|                                         |                                             |                                          |                                 | Gruppenrichtliniencl | Von dem Dien           | Gestartet                        | Automat | Lokales System  |
|                                         |                                             | 🔐 Hilfsprogramm für s                    | Ermöglicht Ad                   |                      | Manuell                | Lokales System                   |         |                 |
| Figenschafter                           | n von GridVis Service (Lokaler Comput       | Territoria and a second second           | Die IKEEXT-Di                   |                      | Manuel                 | Lokales System                   |         |                 |
| eigensenanter                           | T VOI GRAVIS SCIVICE (CORDER COMPA          | el                                       | Stellt ein X.5                  |                      | Manuell                | Lokales System                   |         |                 |
| Allgemein A                             | nmelden Wiederherstellung Abhängigkei       | ten er                                   | Überträgt Da…                   |                      | Manuell                | Lokales System                   |         |                 |
| 100000000000000000000000000000000000000 |                                             |                                          | Stellt Tunnelk                  | Gestartet            | Automat                | Lokales System                   |         |                 |
| Anmelden a                              | ls:                                         | A                                        | IPsec (Intern                   |                      | Manuell                | Netzwerkdienst                   |         |                 |
| C Lokales                               | Systemkonto                                 | R                                        | Der Remoted                     |                      | Manuell                | Lokales System                   |         |                 |
| C Date                                  | naustausch zwischen Dienst und Deskton zu   | lassen                                   | Bietet vier Ve                  | Gestartet            | Automat                | Netzwerkdienst                   |         |                 |
| - Dailo                                 |                                             | ut                                       | Koordiniert Tr                  |                      | Manuell                | Netzwerkdienst                   |         |                 |
| C Dieses I                              | Konto:                                      | Durchsuchen                              | Ermöglicht Re                   |                      | Manuell                | Lokaler Dienst                   |         |                 |
|                                         |                                             | e                                        | "Leistungspro                   |                      | Manuell                | Lokaler Dienst                   |         |                 |
| Kennwo                                  | rt:                                         | a                                        | Microsoft .NE                   |                      | Deaktiviert            | Lokales System                   |         |                 |
| P. States and                           |                                             | - a                                      | Microsoft .NE                   |                      | Deaktiviert            | Lokales System                   |         |                 |
| Kennwo                                  | rt bestatigen.                              | a                                        | Microsoft .NE                   |                      | Automat                | Lokales System                   |         |                 |
| Unterstützur                            | ng beim Konfigurieren der Anmeldeoptionen f | ür Benutzerkonten a                      | Microsoft .NE                   |                      | Automat                | Lokales System                   |         |                 |
|                                         |                                             | piti                                     | Verwaltet Int                   |                      | Manuell                | Lokales System                   |         |                 |
|                                         |                                             | re                                       | Verwaltet sof                   |                      | Manuell                | Lokales System                   |         |                 |
|                                         |                                             | pl                                       | Ermöglicht ei                   |                      | Manuel                 | Lokales System                   |         |                 |
|                                         |                                             |                                          |                                 | Gestartet            | Automat                | Lokales System                   |         |                 |
|                                         |                                             | 0                                        | Mit dem NAP                     |                      | Manuell                | Netzwerkdienst                   |         |                 |
|                                         |                                             | er                                       | Empfängt Akt                    |                      | Deaktiviert            | Netzwerkdienst                   |         |                 |
|                                         |                                             | a                                        | Empfängt Akt                    |                      | Deaktiviert            | Lokaler Dienst                   |         |                 |
|                                         |                                             | ad                                       | Empfängt Akt                    |                      | Deaktiviert            | Lokaler Dienst                   |         |                 |
|                                         |                                             | a                                        | Ermöglicht es                   |                      | Deaktiviert            | Lokaler Dienst                   |         |                 |
|                                         |                                             | nst                                      | Identifiziert d                 | Gestartet            | Manuell                | Lokaler Dienst                   |         |                 |
|                                         |                                             | ·                                        | Dieser Dienst                   | Gestartet            | Automat                | Lokaler Dienst                   |         |                 |
| - 65                                    |                                             | I m                                      | Verwaltet Ob                    | Gestartet            | Manuell                | Lokales System                   |         |                 |
|                                         | UK Abbrec                                   | nen Ubernenmen a                         | Sammelt und                     | Gestartet            | Automat                | Netzwerkdienst                   |         |                 |
| 1                                       |                                             | Conce source engine                      | Speichert Ins                   |                      | Manuell                | Lokales System                   |         |                 |

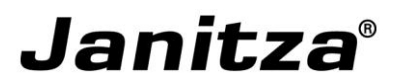